# Handbuch der Sendeeinstellungen

In dieser Anleitung wird erläutert, wie Sie mit dem Tool für die Einstellung der Sendefunktion das Gerät für das Scannen von Dokumenten zum Senden per E-Mail (Senden per E-Mail) und das Speichern gescannter Dokumente in gemeinsamen Ordnern (Im gemeinsamen Ordner speichern) konfigurieren. Drucken Hauptseite Schließen

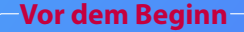

Vergewissern Sie sich, dass die Einheit mit dem Netzwerk verbunden ist und vom Tool für die Einstellung der Sendefunktion erkannt wird. Hilfe finden Sie, wenn Sie im Internet unter **http://canon.com/oip-manual** auf das Anwenderhandbuch zugreifen, in dem alle Funktionen dieser Einheit beschrieben werden.

## Kurzdarstellung des

## Einrichtungsvorgangs "An E-Mail senden"

Die unten dargestellte Abbildung zeigt, wie die Funktion "An E-Mail senden" eingerichtet und verwendet wird.

#### Hinweis zu Bildschirmabbildunger

Die in diesen Bildschirmabbildungen dargestellten Informationen, wie die E-Mail-Adresse und die SMTP-Serveradresse, dienen nur der Veranschaulichung. Die tatsächlichen auf Ihrem Computer angezeigten Bildschirme können von den hier dargestellten abweichen.

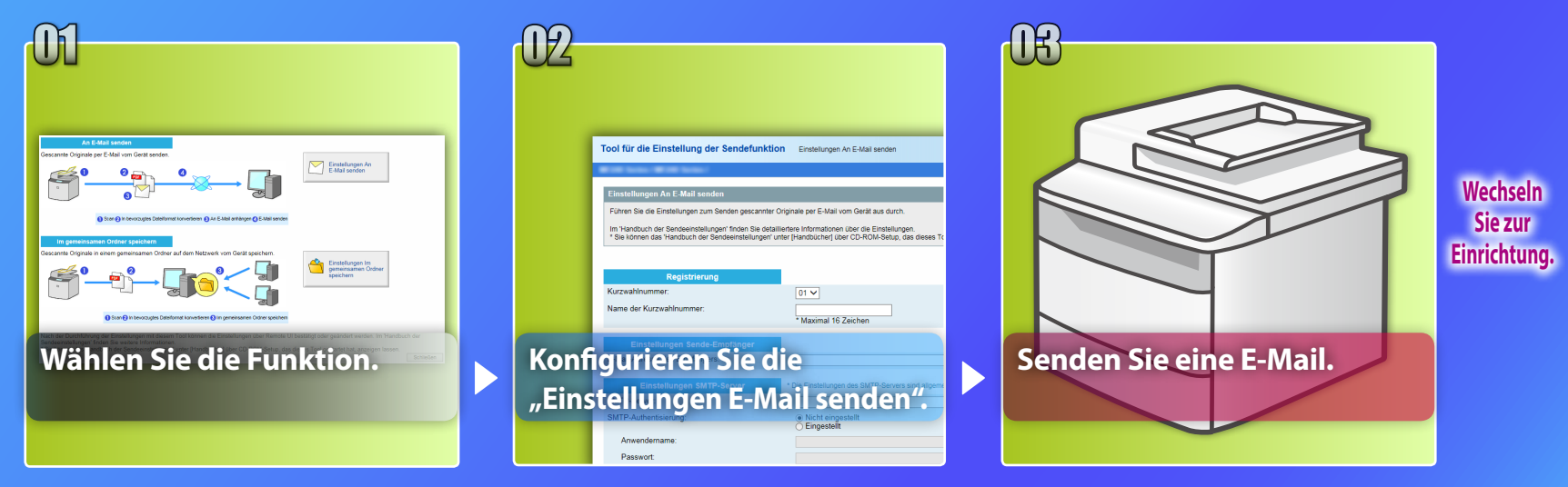

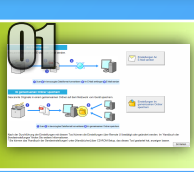

## Auswählen der Funktion im Fenster "Einstellung wählen"

Dieser Abschnitt beschreibt die Schritte zum Anzeigen des Fensters [Einstellungen An E-Mail senden].

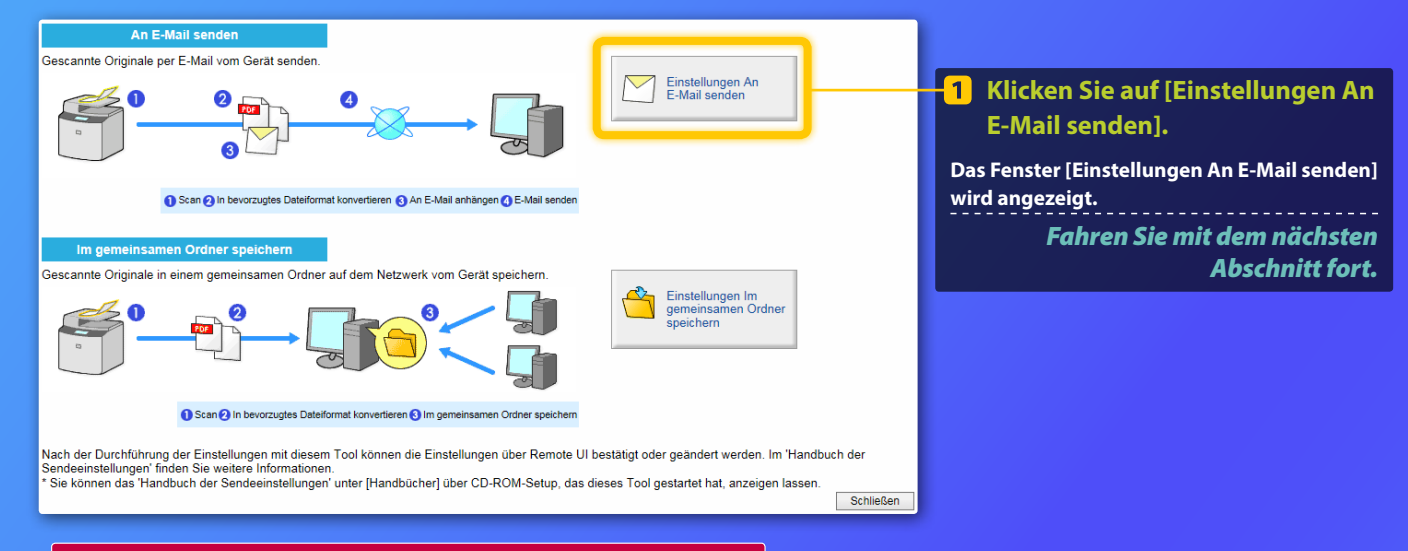

Wenn das oben dargestellte Fenster nicht angezeigt wird: Nähere Informationen zum Starten des Tools für die Einstellung der Sendefunktion finden Sie unter "Konfigurieren grundlegender E-Mail-Einstellungen" im Anwenderhandbuch.

Wenn ein Bildschirm erscheint, in dem Sie zur Eingabe des Passworts für das Adressbuch aufgefordert werden: Geben Sie die PIN für das Adressbuch ein, und klicken Sie auf [OK].

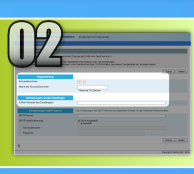

## Speichern einer E-Mail-Adresse unter der Kurzwahl

In diesem Abschnitt wird beschrieben, wie die E-Mail-Adresse des Empfängers unter der Kurzwahl gespeichert wird.

#### Was ist die Kurzwahl? >>>

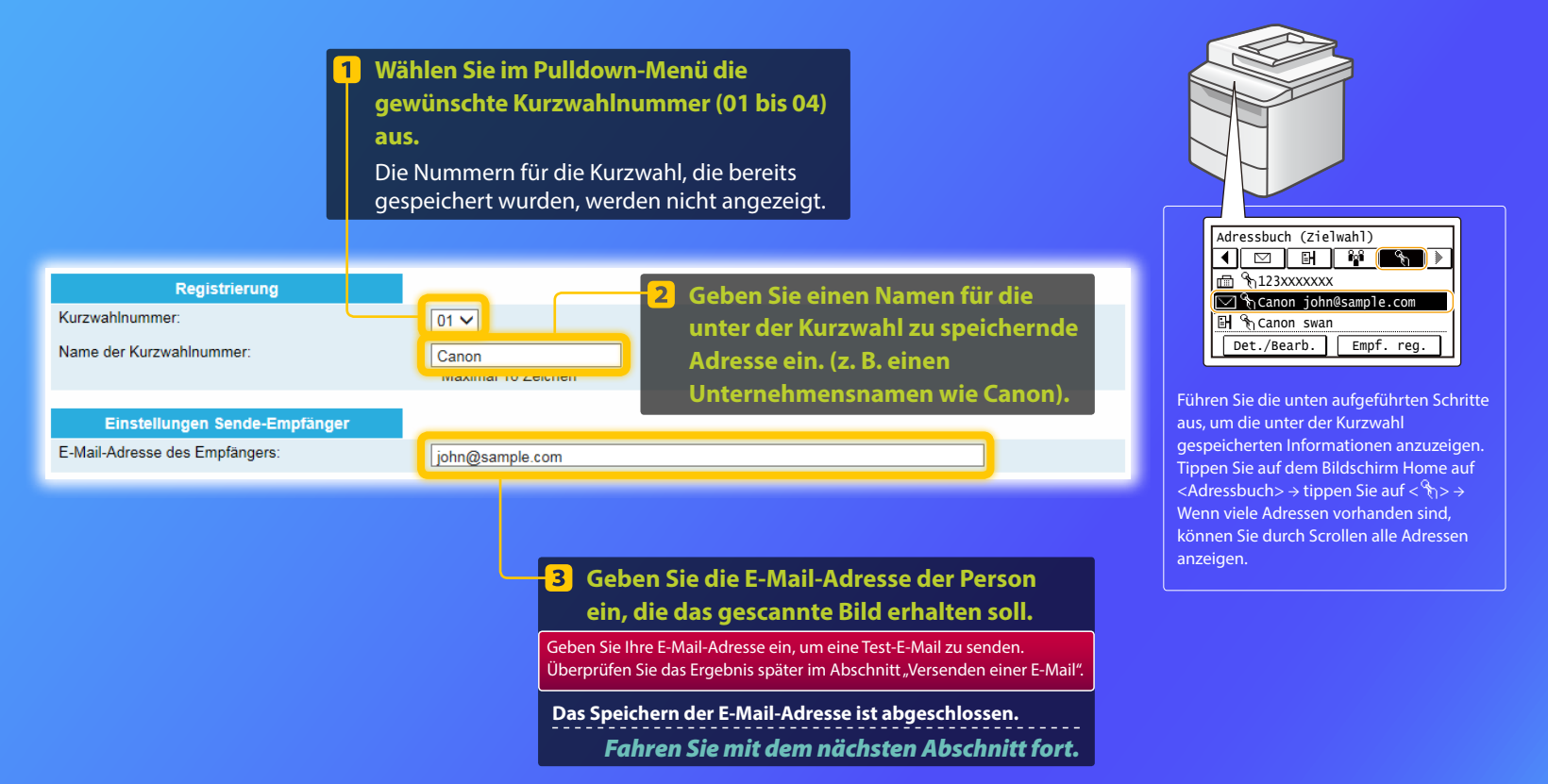

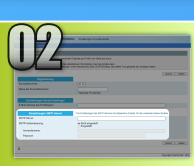

Dieser Abschnitt erläutert, wie Sie die Adresse des SMTP-Servers und sein Authentifizierungsverfahren überprüfen und wie Sie die überprüften Informationen im Tool-Fenster eingeben.

#### Was ist SMTP? >>>

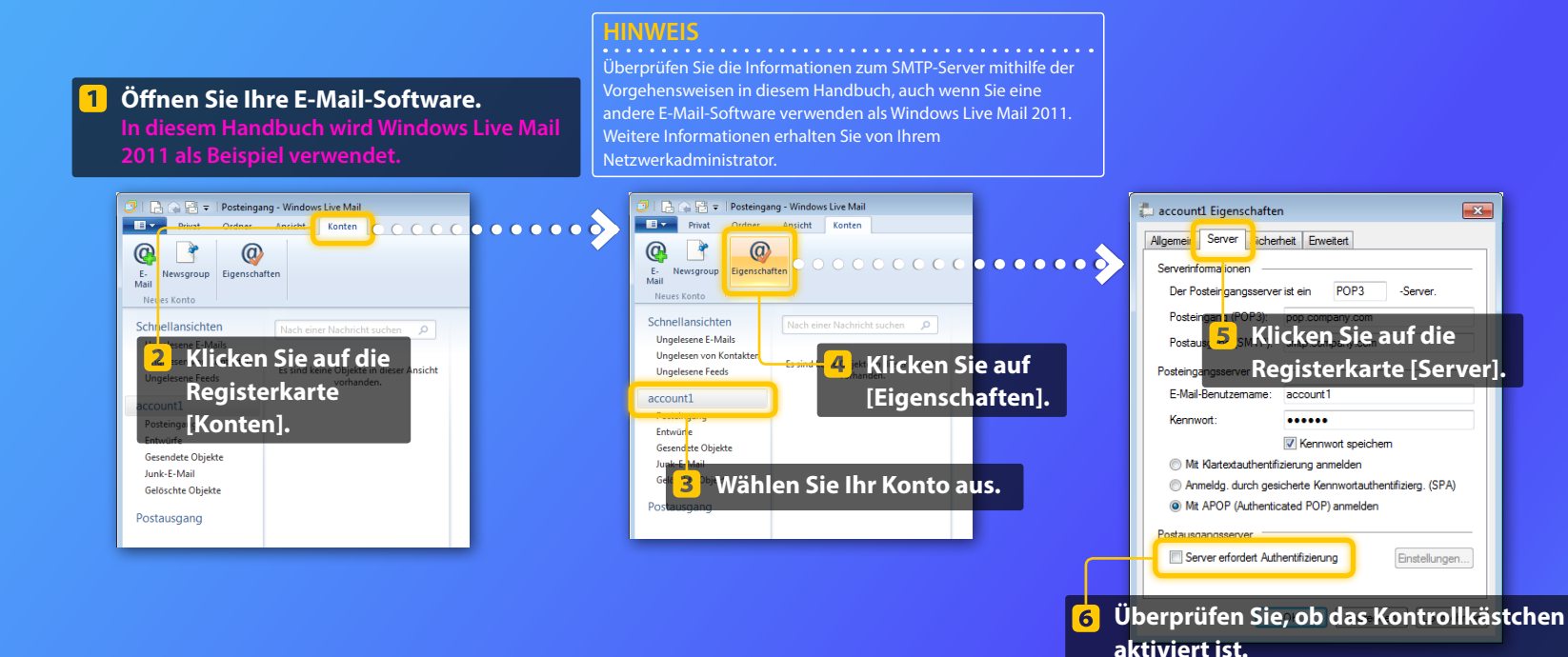

Wenn es nicht aktiviert ist:

Wenn es aktiviert ist:

Server erfordert Authentifizierung

Server erfordert Authentifizierung

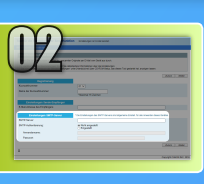

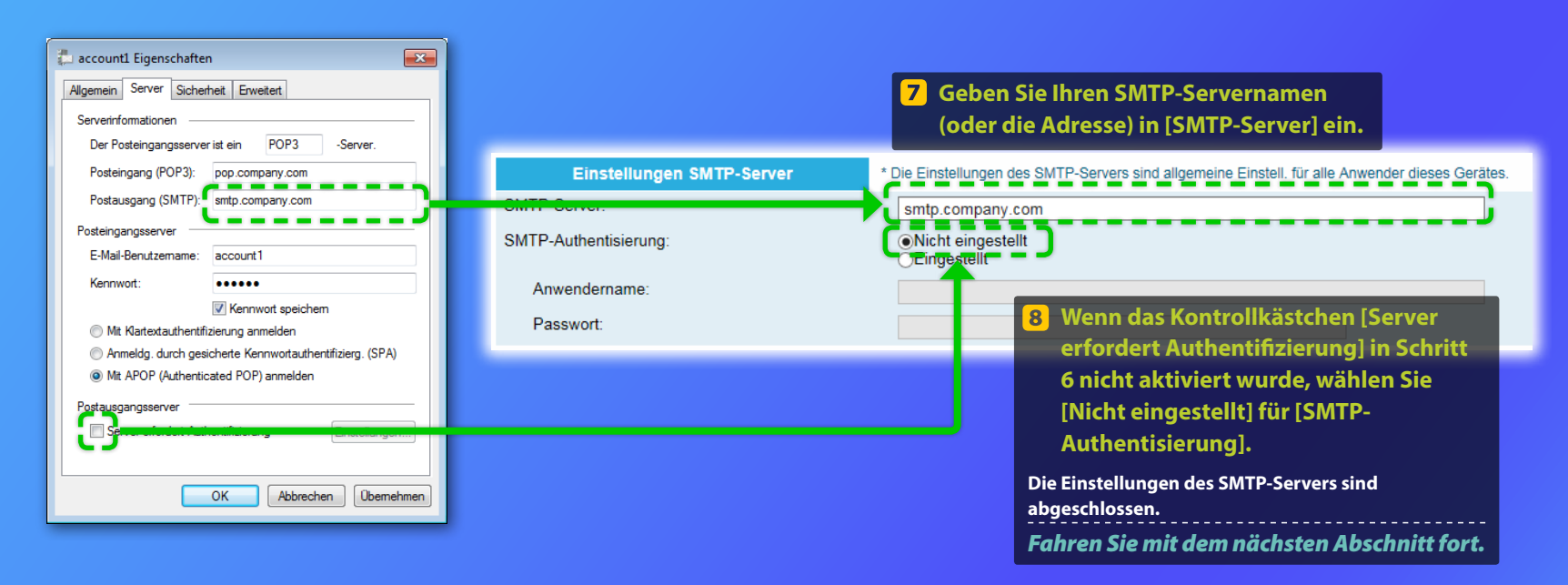

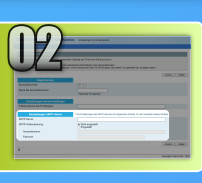

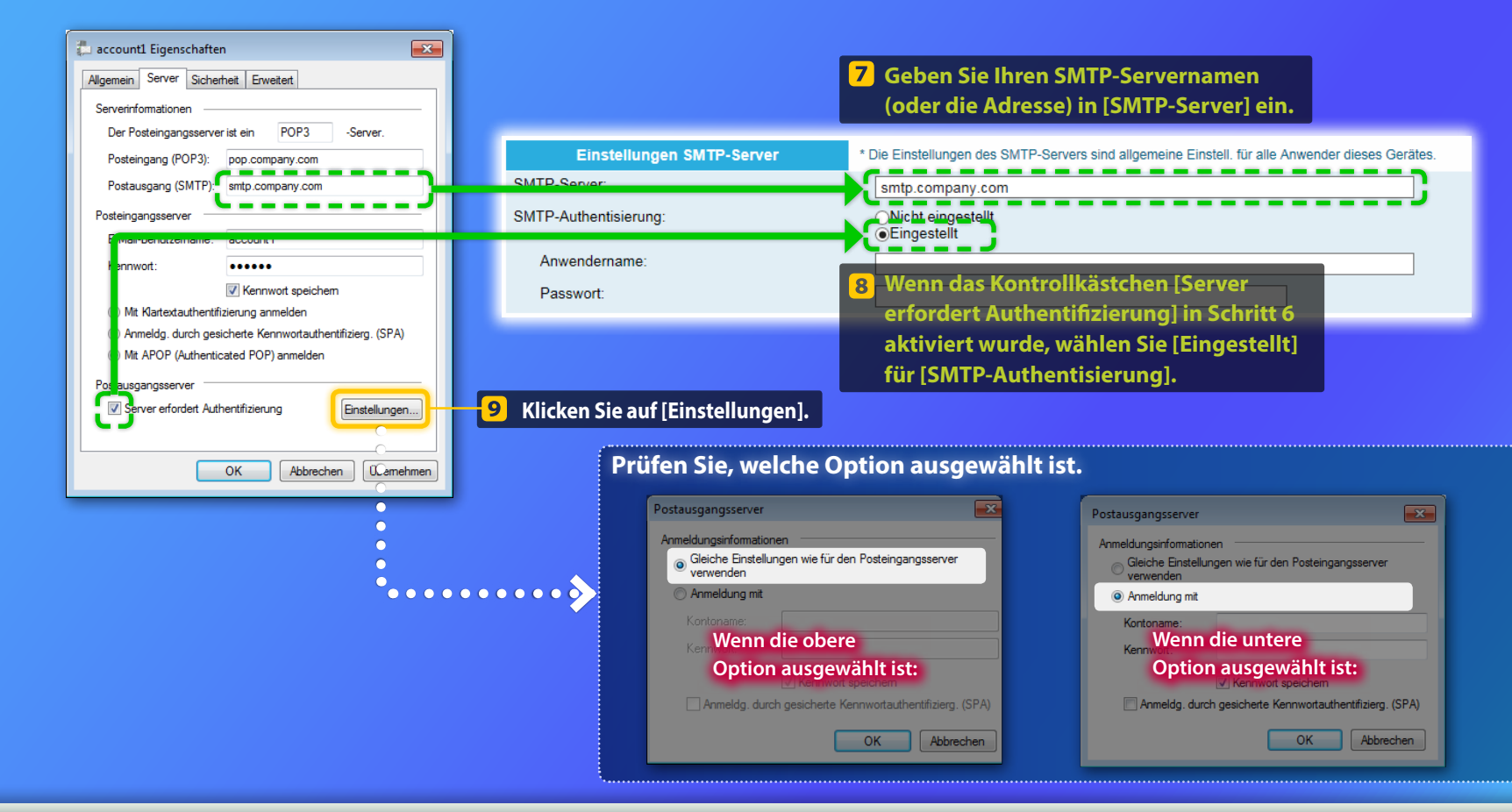

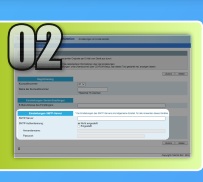

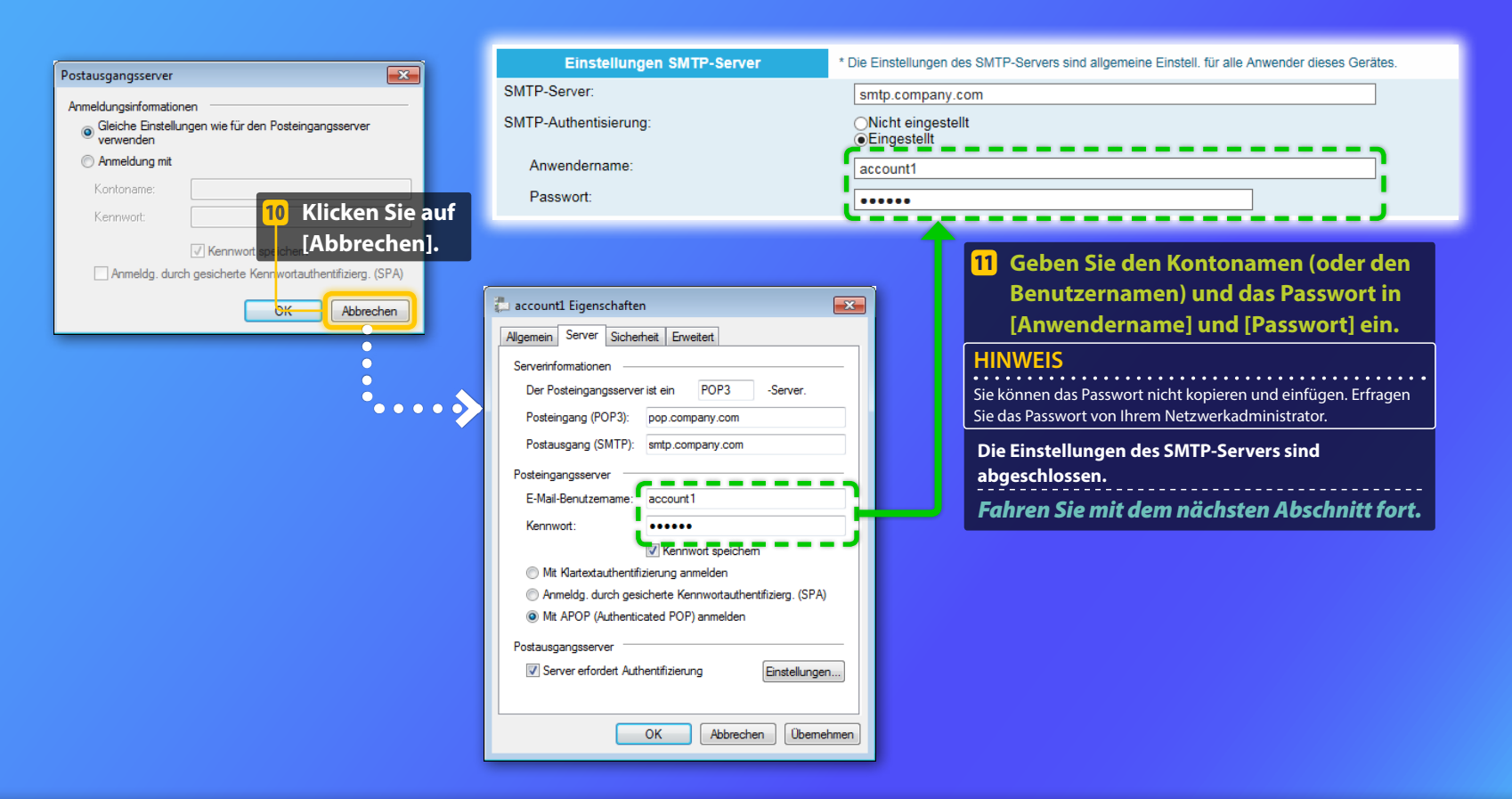

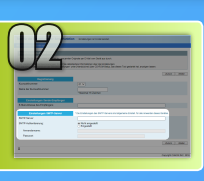

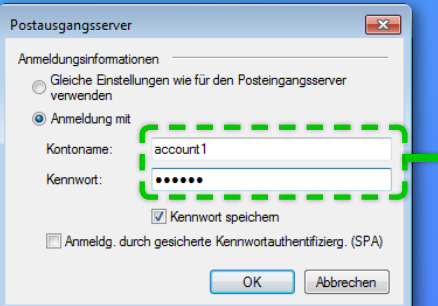

| Einstellungen SMTP-Server | * Die Einstellungen des SMTP-Servers sind allgemeine Einstell. für alle Anwender dieses Geräte                                                                                                    |
|---------------------------|----------------------------------------------------------------------------------------------------|
| MTP-Server:               | smtp.company.com                                                                                                    |
| SMTP-Authentisierung:     | ONicht eingestellt<br>●Eingestellt                                                                                                    |
| Anwendername:             | account1                                                                                                    |
| Passwort:                 |                                                                                                    |
|                           |                                                                                                    |
|                           | 10 Geben Sie den Kontonamen (oder den                                                                                                    |
|                           | Benutzernamen) und das Passwort in                                                                                                    |
|                           |                                                                                                    |
|                           | [Anwendername] und [Passwort] ein.                                                                                                    |
|                           | [Anwendername] und [Passwort] ein.<br>HINWEIS                                                                                                    |
|                           | [Anwendername] und [Passwort] ein.<br>HINWEIS<br>Sie können das Passwort nicht kopieren und einfügen. Erfragen Sie das                                                                                                    |
|                           | [Anwendername] und [Passwort] ein.<br>HINWEIS<br>Sie können das Passwort nicht kopieren und einfügen. Erfragen Sie das<br>Passwort von Ihrem Netzwerkadministrator.                                                                       |
|                           | [Anwendername] und [Passwort] ein.         HINWEIS         Sie können das Passwort nicht kopieren und einfügen. Erfragen Sie das Passwort von Ihrem Netzwerkadministrator.         Die Einstellungen des SMTP-Servers sind abgeschlossen. |

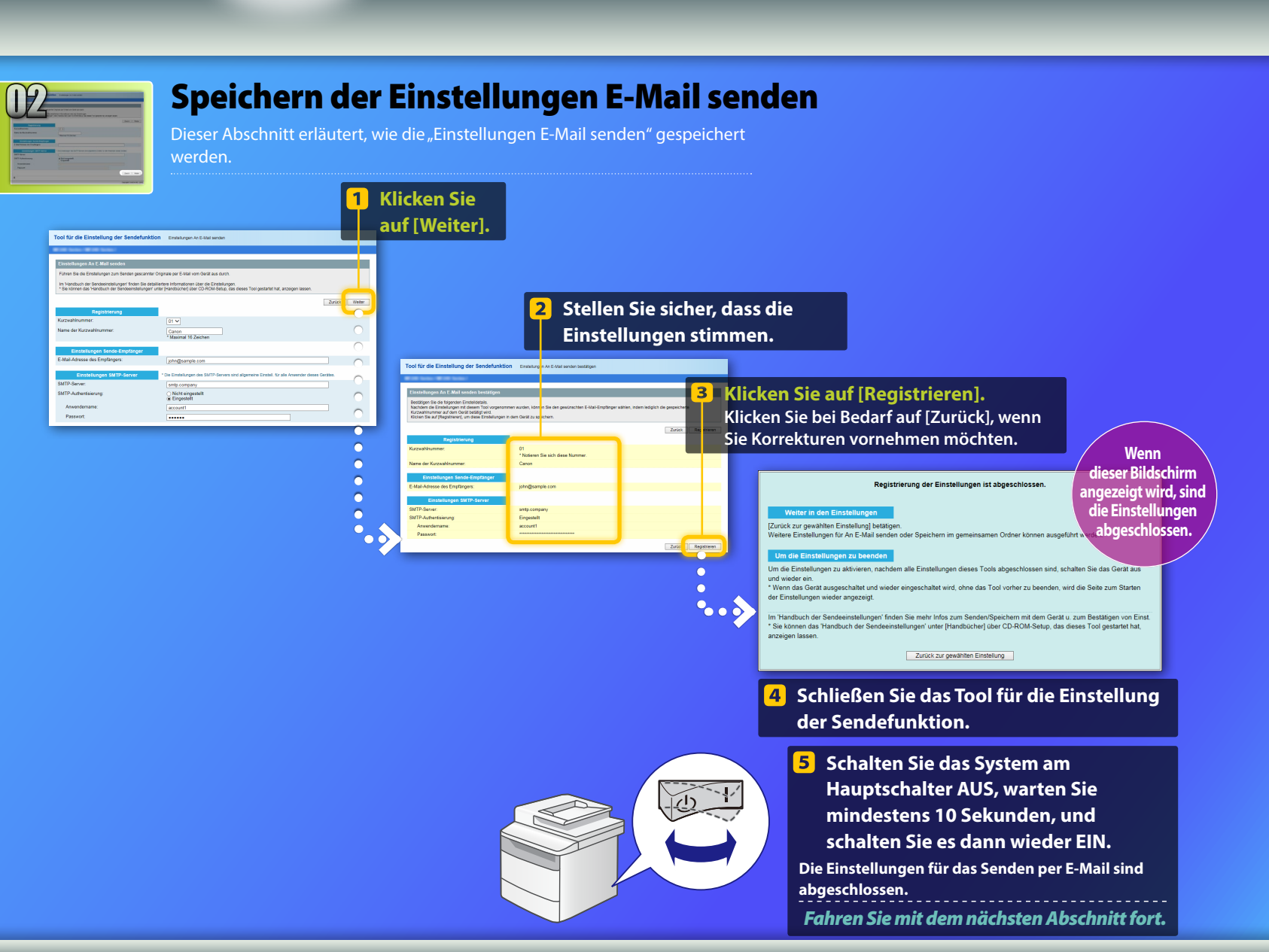

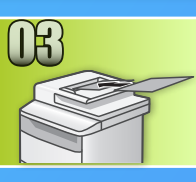

## Versenden einer E-Mail

Dieser Abschnitt erläutert, wie ein Dokument gescannt und das gescannte Bild per E-Mail versendet wird.

- Legen Sie das Dokument auf, und tippen Sie auf dem Bildschirm Home auf <Scan>.
- 2 Tippen Sie auf <E-Mail> > Tippen Sie auf <Empfänger>.

| Scantyp auswählen. |  | E-Mail-Adr. (max. 120) |   |  |  |
|--------------------|--|------------------------|---|--|--|
| Computer           |  | An:                    |   |  |  |
| E-Mail             |  | A/a/12                 | ] |  |  |
| Datei              |  | Empfänger # Anwenden   |   |  |  |

3 Tippen Sie auf <Aus Adressbuch angeben> > Tippen Sie auf einen von Ihnen gespeicherten Empfänger.

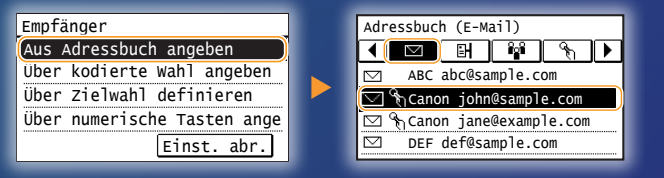

Wenn Sie Scaneinstellungen oder E-Mail-Einstellungen ändern möchten, tippen Sie auf das Element, und ändern Sie die Einstellung.

| Senden: Start betätig.  | Dateiformat   |
|-------------------------|---------------|
| Empfänger: 001          | PDF           |
| An:⊠Canon John@example. | PDF (Kompakt) |
| Dateiformat: PDF        | JPEG          |
| Dichte: ±0              | TIFF          |
| Empfänger 🔻             |               |

### Drücken Sie 💿.

Wenn Sie das Dokument auf das Vorlagenglas legen, führen Sie die folgenden Vorgänge aus.

- Zum Starten des Sendevorgangs: Tippen Sie auf <SE starten>.
- Zum Scannen des nächsten Dokuments: Drücken Sie 📀.

### Vergewissern Sie sich, dass das gescannte Bild an die E-Mail-Adresse des Empfängers gesendet wird.

Bitten Sie den Empfänger, zu überprüfen, ob die E-Mail empfangen wurde.

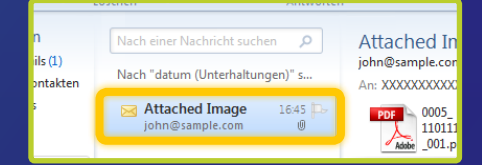

Wenn die E-Mail erfolgreich gesendet wurde:

Wechseln Sie zur Hauptseite.

Schließen Sie das Handbuch.

Wenn die E-Mail nicht gesendet wurde:

Wechseln Sie zum Abschnitt Remote UI.

Verwenden Sie das Remote UI, um sicherzustellen, dass die Einstellungen stimmen.

#### **Kurzdarstellung des**

## Einrichtungsvorgangs "Im gemeinsamen Ordner speichern"

Die unten dargestellte Abbildung zeigt, wie die Funktion "Im gemeinsamen Ordner speichern" eingerichtet und verwendet wird.

#### linweis zu Bildschirmabbildungen

Die in diesen Bildschirmabbildungen dargestellten Informationen, wie der Computername und der Name des gemeinsamen Ordners, dienen nur der Veranschaulichung. Die tatsächlichen auf Ihrem Computer angezeigten Bildschirme können von den hier dargestellten abweichen.

#### So richten Sie einen gemeinsamen Ordner mit Zugriffsbeschränkungen ein

Diese Anleitung beschreibt den Vorgang zum Speichern von Dokumenten in einem gemeinsamen Ordner ohne Zugriffsbeschränkungen. Wenn Sie einen gemeinsamen Ordner mit Zugriffsbeschränkungen einrichten möchten, lesen Sie in den Anleitungen zu den Betriebssystemen nach.

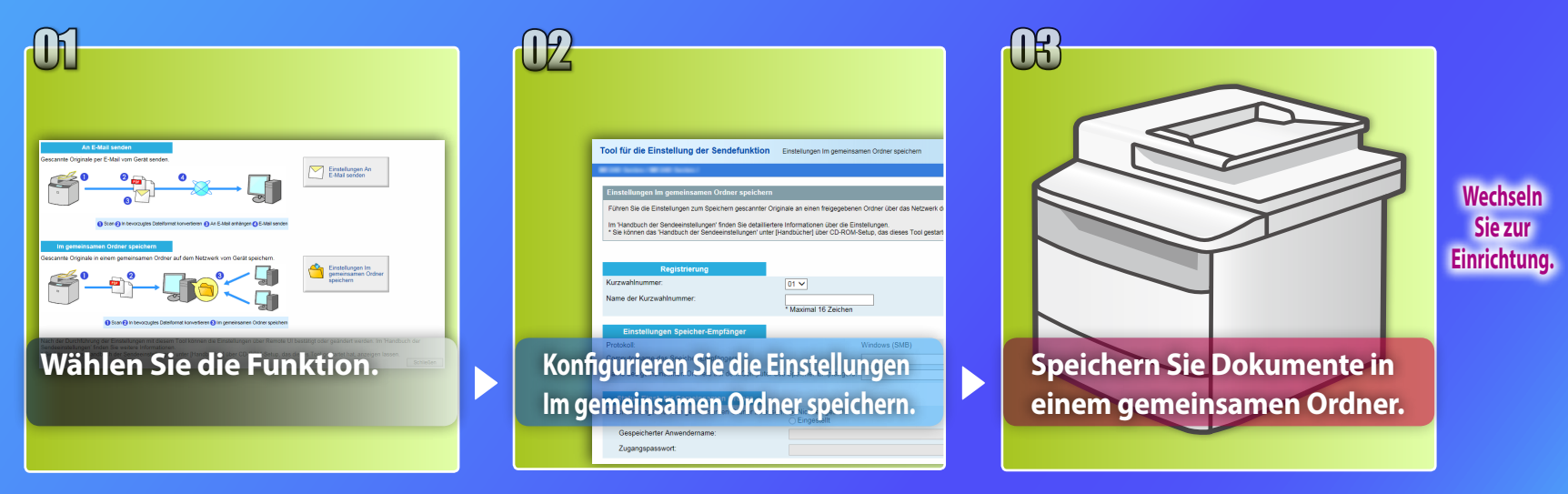

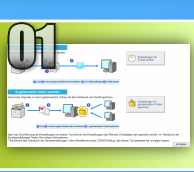

## Auswählen der Funktion im Fenster "Einstellung wählen"

Dieser Abschnitt beschreibt die Schritte zum Anzeigen des Fensters [Einstellungen Im gemeinsamen Ordner speichern].

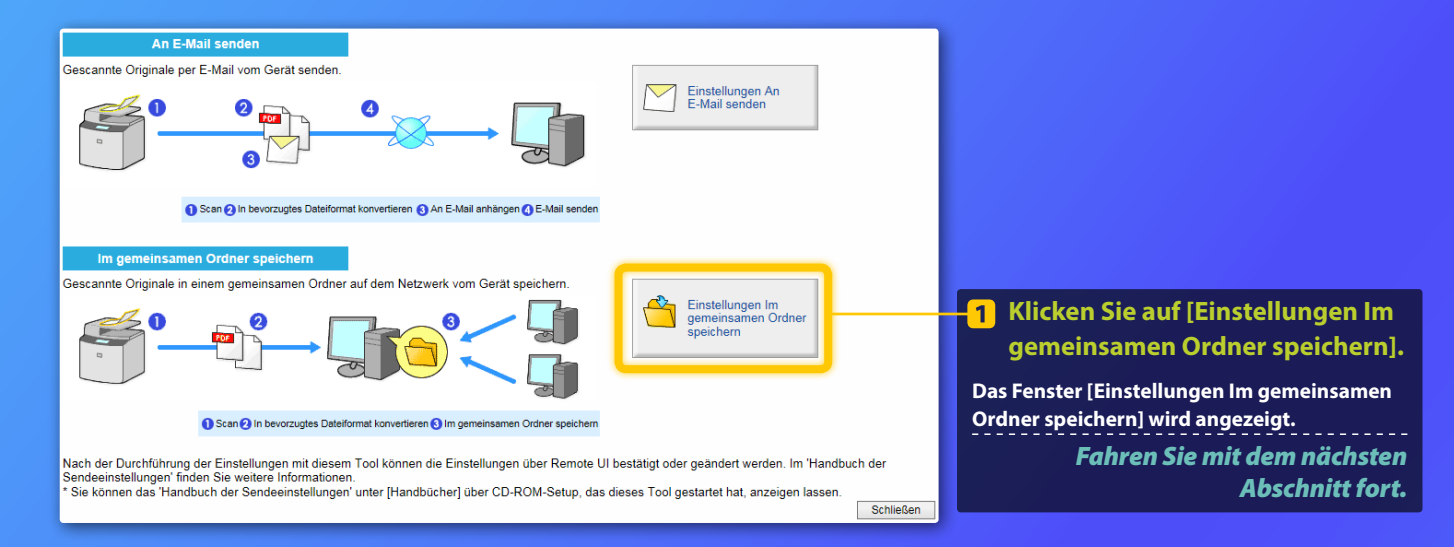

Wenn das oben dargestellte Fenster nicht angezeigt wird:

Nähere Informationen zum Starten des Tools für die Einstellung der Sendefunktion finden Sie unter "Festlegen eines gemeinsamen Ordners als Speicherort" im Anwenderhandbuch.

Wenn ein Bildschirm erscheint, in dem Sie zur Eingabe des Passworts für das Adressbuch aufgefordert werden: Geben Sie die PIN für das Adressbuch ein, und klicken Sie auf [OK].

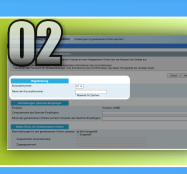

# Angeben der Kurzwahlnummer und des Kurzwahlnamens

In diesem Abschnitt wird beschrieben, wie die Kurzwahlnummer und der Kurzwahlname angegeben werden, unter dem Sie den Pfad zum gemeinsamen Ordner speichern.

#### Was ist die Kurzwahl?>>>

Wählen Sie im Pulldown-Menü die gewünschte Kurzwahlnummer (01 bis 04) aus.

Die Nummern für die Kurzwahl, die bereits gespeichert wurden, werden nicht angezeigt.

01 🗸

Canon

aninal lo colorio

Registrierung Kurzwahlnummer:

Name der Kurzwahlnummer:

2 Geben Sie einen Namen für die unter der Kurzwahl zu speichernde Adresse ein. (z. B. einen Unternehmensnamen wie Canon).

Die Speicherung der Kurzwahl ist abgeschlossen. Fahren Sie mit dem nächsten Abschnitt fort.

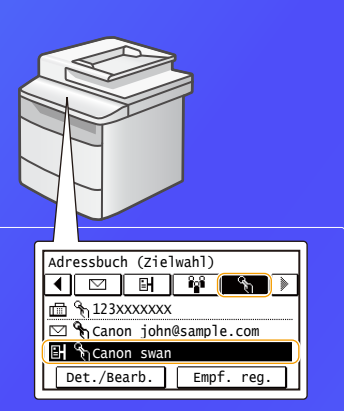

Führen Sie die unten aufgeführten Schritte aus, um die unter der Kurzwahl gespeicherten Informationen anzuzeigen. Tippen Sie auf dem Bildschirm Home auf <Adressbuch>  $\Rightarrow$  tippen Sie auf < $\Im_1 > \Rightarrow$ Wenn viele Adressen vorhanden sind, können Sie durch Scrollen alle Adressen anzeigen.

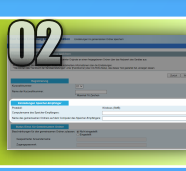

## Einrichten der Dateifreigabe

Dieser Abschnitt erläutert, wie Ihr Computer eingerichtet wird, damit Sie Daten empfangen können, die über dieses Einheit gesendet werden.

## Wählen Sie Ihr Betriebssystem.

Für Anwender von Windows Vista

Für Anwender von Windows 7/8/10

#### Für Anwender von Windows Server 2008/Server 2012

Wenn Sie einen gemeinsamen Ordner auf einem Computer einrichten möchten, auf dem Windows Server 2008/Server 2012 ausgeführt wird, lesen Sie in den Anleitungen zu den Betriebssystemen nach.

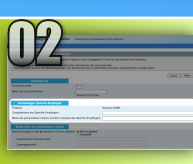

## Einrichten der Dateifreigabe

Überprüfen des Computernamens

Was ist der Computername? >>>

1 Klicken Sie in der Windows-Taskleiste auf [Start], rechtsklicken Sie auf [Computer], und klicken Sie dann auf [Eigenschaften].

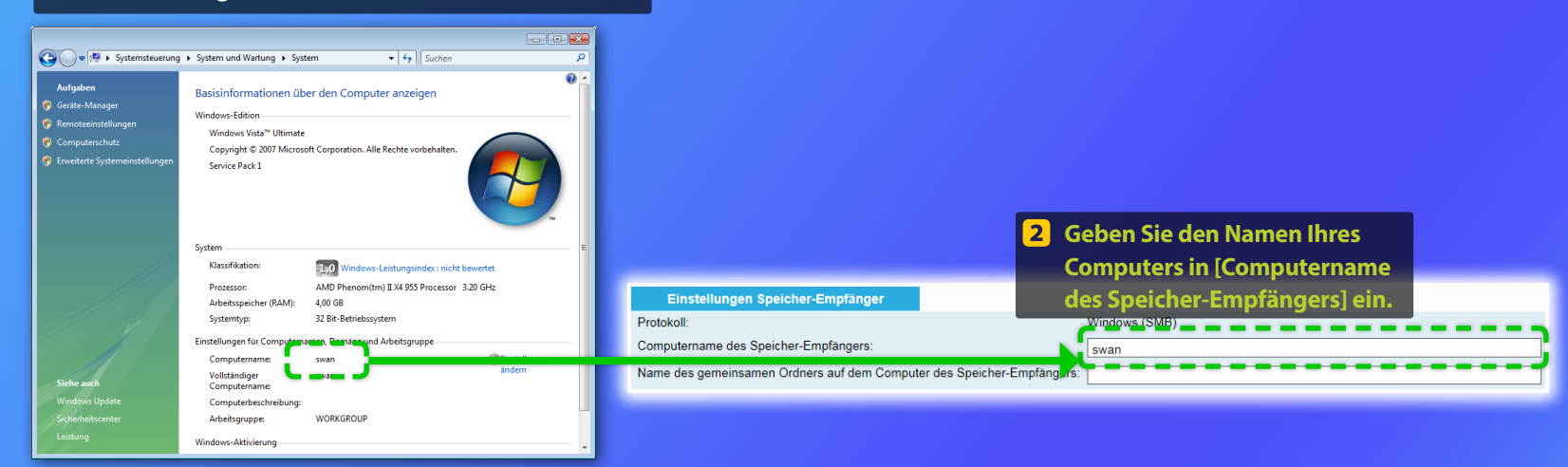

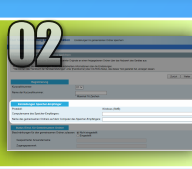

## Einrichten der Dateifreigabe

#### Erstellen eines gemeinsamen Ordners

Dieser Abschnitt beschreibt, wie die Dateifreigabe für den öffentlichen Ordner eingerichtet wird.

#### Was ist der öffentliche Ordner?>>>

#### HINWEIS

Wenn während des Vorgangs das Dialogfeld [Benutzerkontensteuerung] angezeigt wird, klicken Sie auf [Fortfahren].

1 Klicken Sie in der Windows-Taskleiste auf das [Start]-Symbol, und wählen Sie dann [Systemsteuerung].

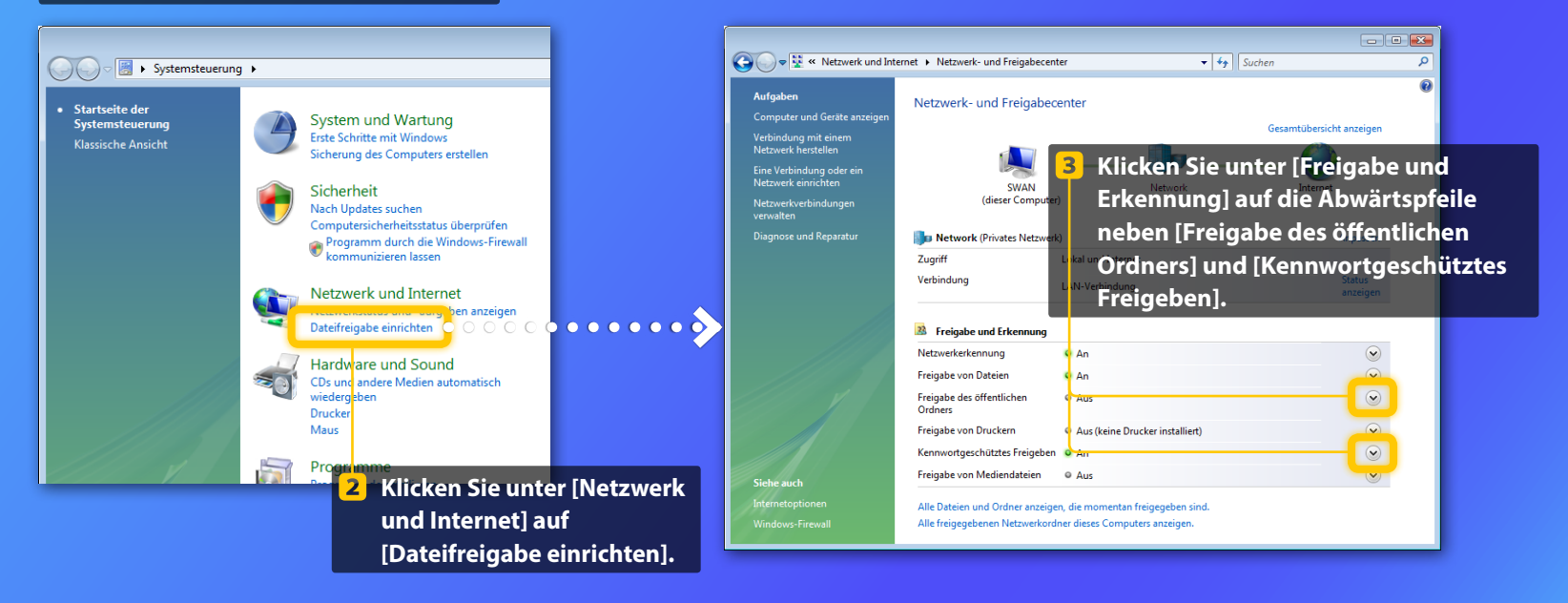

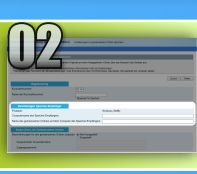

## Einrichten der Dateifreigabe

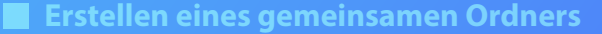

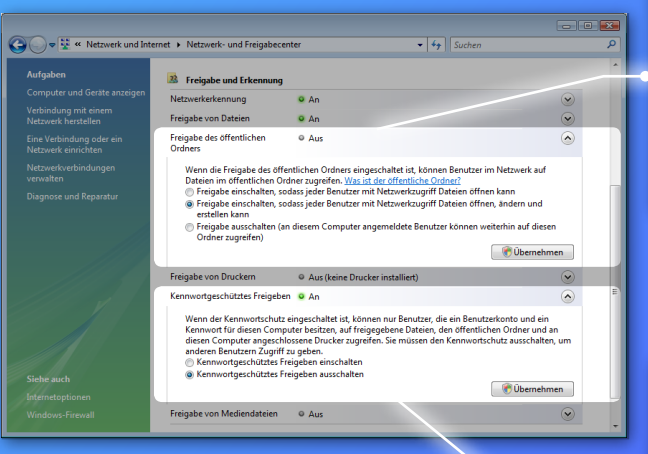

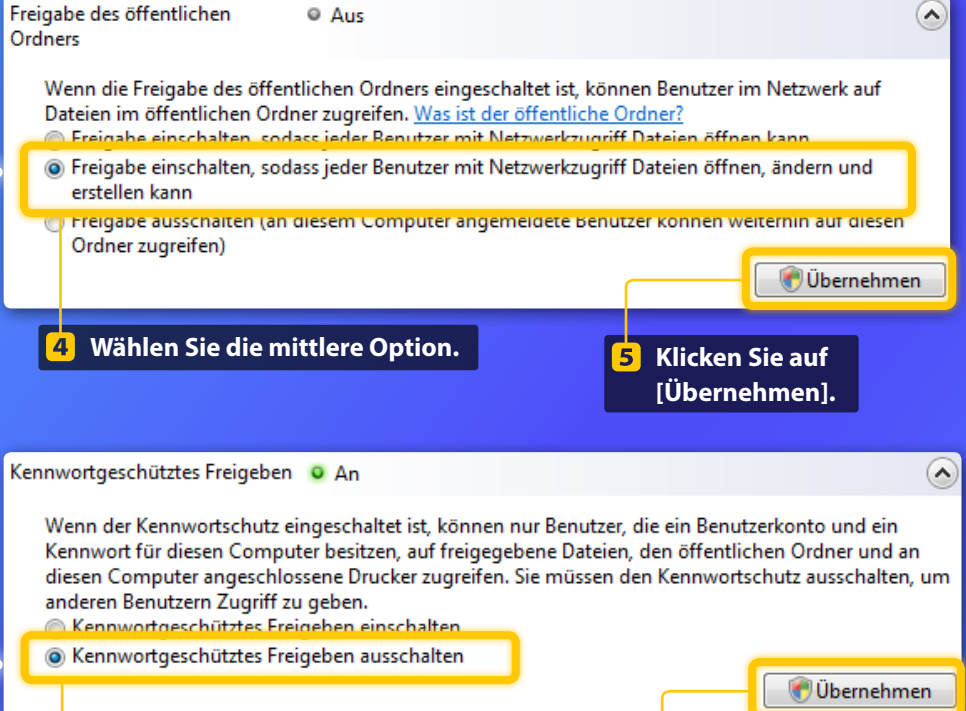

7 Klicken Sie auf [Übernehmen].

6 Wählen Sie die untere Option.

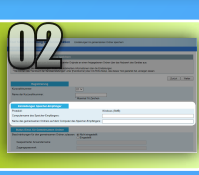

Einrichten der Dateifreigabe

**Erstellen eines gemeinsamen Ordners** 

8 Klicken Sie in der Windows-Taskleiste auf [Start], und wählen Sie dann [Computer].

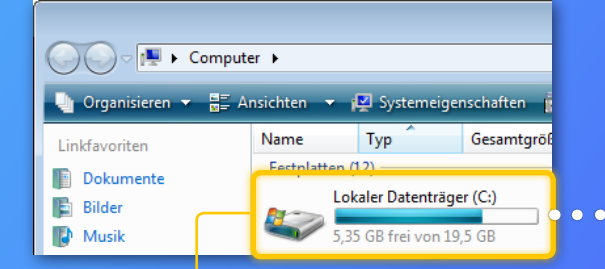

9 Öffnen Sie das Festplattenlaufwerk, auf dem Windows Vista installiert ist (normalerweise das Laufwerk C: ).

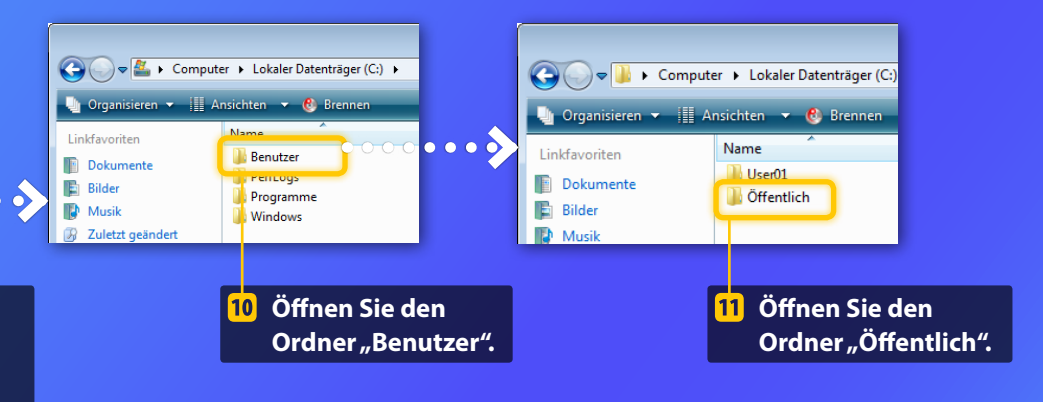

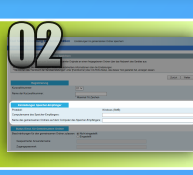

## Einrichten der Dateifreigabe

**Erstellen eines gemeinsamen Ordners** 

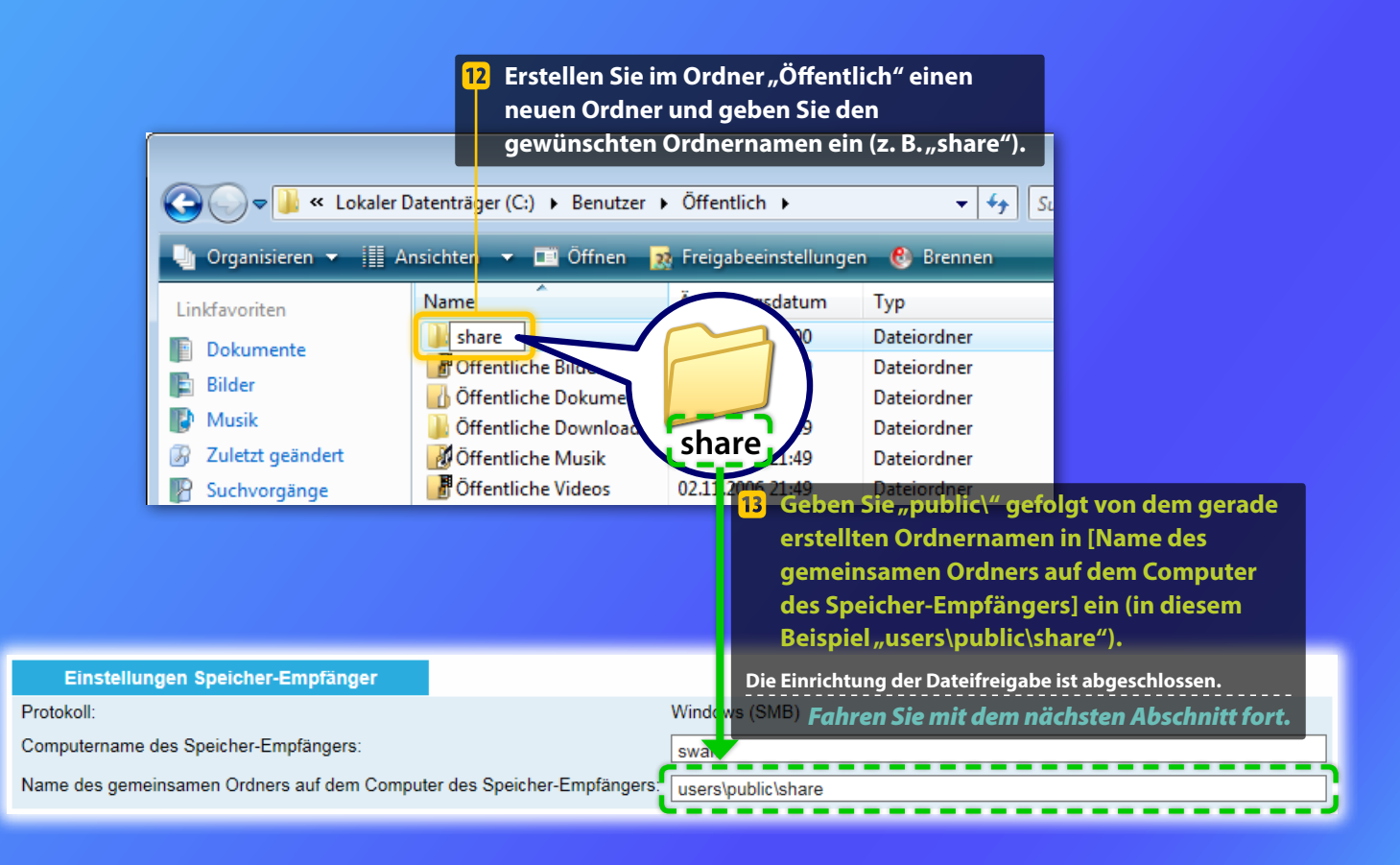

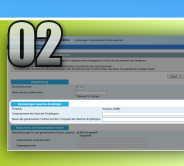

## Einrichten der Dateifreigabe

Überprüfen des Computernamens

#### Was ist der Computername? >>>

#### 1 Überprüfen Sie den Computernamen.

#### Windows 7 -

Klicken Sie in der Windows-Taskleiste auf [Start], rechtsklicken Sie auf [Computer], und klicken Sie dann auf [Eigenschaften].

#### Windows 8

Klicken Sie mit der rechten Maustaste unten links auf dem Bildschirm, und wählen Sie [Datei-Explorer]. Klicken Sie dann auf der Registerkarte [Computer] auf [Eigenschaften].

#### Windows 8.1/10

Rechtsklicken Sie auf [Start], und wählen Sie dann [System].

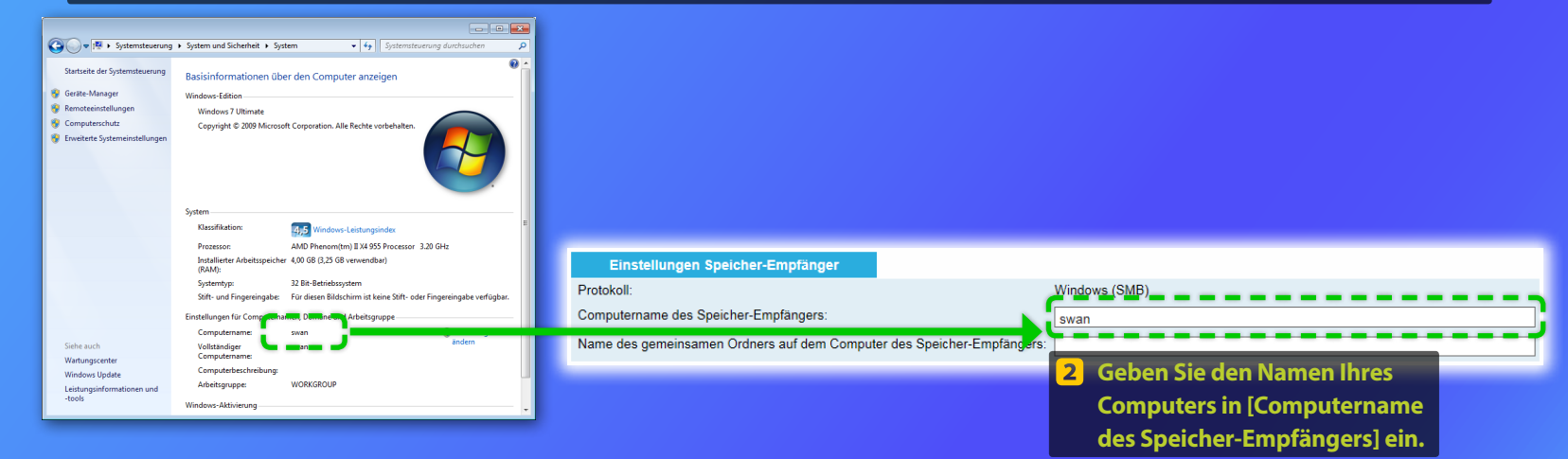

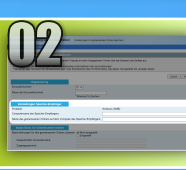

## Einrichten der Dateifreigabe

#### Erstellen eines gemeinsamen Ordners

Dieser Abschnitt beschreibt, wie die Dateifreigabe für den öffentlichen Ordner eingerichtet wird.

#### Was ist der öffentliche Ordner? >>>

#### HINWEIS

Wenn während des Vorgangs das Dialogfeld [Benutzerkontensteuerung] angezeigt wird, klicken Sie auf [Ja].

#### 1 Öffnen Sie die Systemsteuerung.

#### Windows 7 -

Klicken Sie in der Windows-Taskleiste auf [Start], und wählen Sie dann [Systemsteuerung].

#### Windows 8

Rechtsklicken Sie unten links auf dem Bildschirm, und wählen Sie dann [Systemsteuerung].

#### Windows 8.1/10 -

Rechtsklicken Sie auf [Start], und wählen Sie dann [Systemsteuerung].

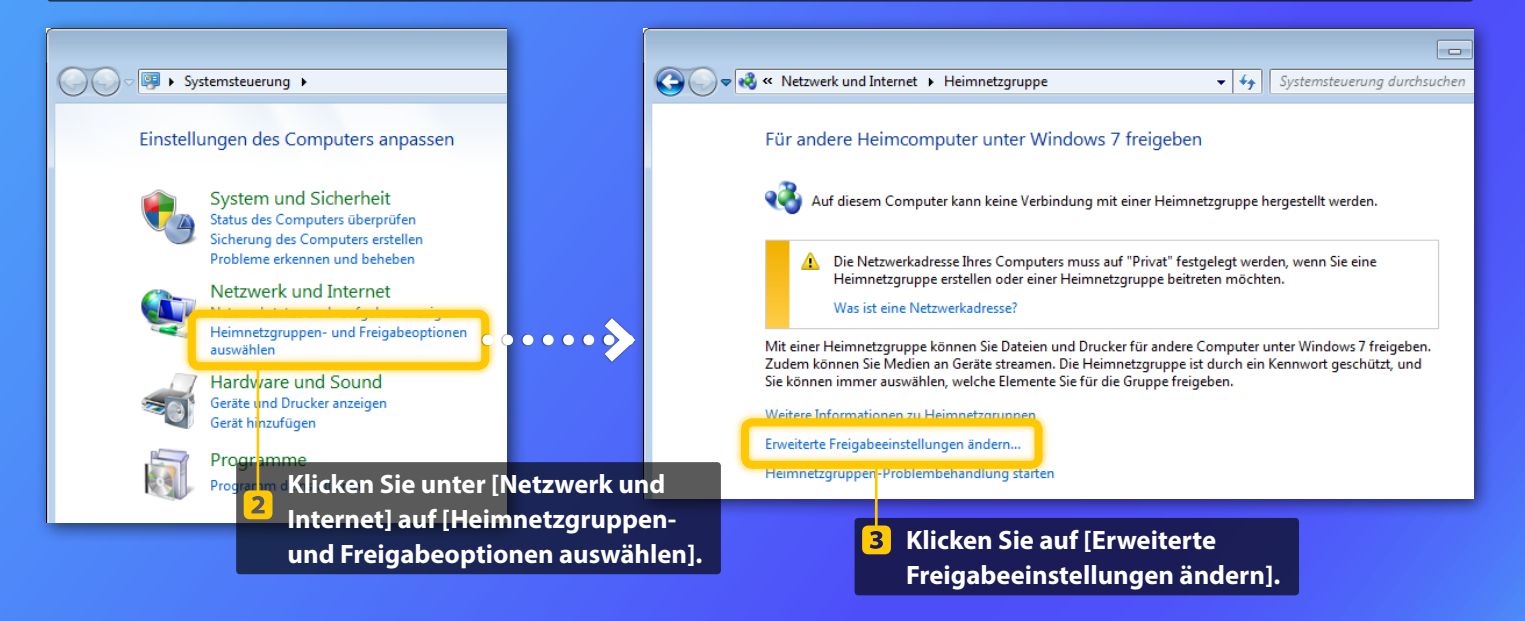

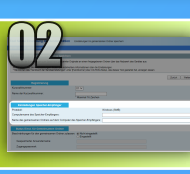

## Einrichten der Dateifreigabe

Erstellen eines gemeinsamen Ordners

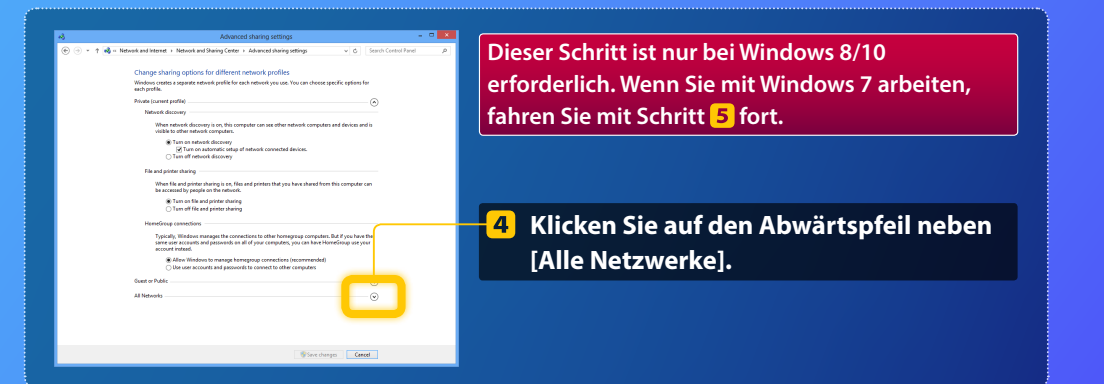

| Datei- und Druckerfreigabe                                                                                                    |  |
|----------------------------------------------------------------------------------------------------|--|
| Wenn die Freigabe von Dateien und Druckem aktiviert ist, können Netzwerkbenutzer auf Dateien<br>und Drucker zugreifen, die Sie von diesem Computer freigeben.                                                                                                    |  |
| Datei- und Druckenfreigabe aktivieren                                                                                                    |  |
| Datei- und Druckerfreigabe deaktivieren                                                                                                    |  |
| Freigabe des öffentlichen Ordners                                                                                                    |  |
| Wenn "Freigabe des offentlichen Ordnen" aktiviert int, können die Personen im Netzwerk<br>(einschleßlich der Heimnetzgruppen Mitgliede) auf die Dateien in den Ordnem "Offentlich"<br>zuppelen. <u>Wassing die Ordner Offentlich"</u>                                                                                                    |  |
| Freigabe einschalten, sodass jeder Benutzer mit Netzwerkzugriff in Dateien in den Ordnern<br>"Offentlich" lesen und schreiben kann                                                                                                    |  |
| <ul> <li>"Freigabe des offertlichen Ordnen:" deaktivieren (an diesem Computer angemeldete<br/>Benutzer können weiterhin auf diese Ordner zugreifen)</li> </ul>                                                                                                    |  |
| Medienstreaming                                                                                                    |  |
| Wenn das Medienstreaming aktiviert ist, können Personen und Geräte im Netzweik auf Bilder,<br>Musik und Videes auf diesem Computer zugreifen. Mit diesem Computer können auch Medien im<br>Netzweik gesucht werden.                                                                                                    |  |
| Medienstrearringoptionen auswählen                                                                                                    |  |
| Dateifreigabeverbindungen                                                                                                    |  |
| Under Windows 7 wird die 128-Bit-Verschlüsselung verwendet, um Dateifneigabeverbindungen zu<br>schlitzen. Für einige Gestetz wird die 128-Bit-Verschlüsselung nicht unterstützt, und es muss die 40-<br>ceter 56-Bit-Verschlüsselung verwendet werden.                                                                                                    |  |
| 128-Bit-Verschlüsselung für den Schutz von Datelfreigabeverbindungen verwenden<br>(empfohlen)                                                                                                    |  |
| Dateifreigabe für Geräte mit 40- oder 55-Bit-Verschlüsselung aktivieren                                                                                                    |  |
| Kennwortgeschütztes Freigeben                                                                                                    |  |
| Wenn das konverdigeschlatte Freigheiten absistet dit, können nur Brenzber, die ein Berubzekonto<br>und ein Knimmon für diesen Groupperte hesitetzen, auf leingegebene Dieten die Ondern "Offeneticis"<br>und an diesen Computer aungeschlossene Diesekar zugeriefin. Sie missen das kennwortgeschützte<br>Freigheiten dabsikrieren, um anderen Benztzem Zugriff zu geben. |  |
| Kennwortgeschütztes Freigeben einschalten                                                                                                    |  |
| Kennwortgeschütztes Freigeben ausschalten                                                                                                    |  |
| Abbrechen Abbrechen                                                                                                    |  |

#### Freigabe des öffentlichen Ordners

Wenn "Freigabe des öffentlichen Ordners" aktiviert ist, können die Personen im Netzwerk (einschließlich der Heimnetzgruppen-Mitglieder) auf die Dateien in den Ordnern "Öffentlich" zugreifen. <u>Was sind die Ordner "Öffentlich"</u>?

- Freigabe einschalten, sodass jeder Benutzer mit Netzwerkzugriff in Dateien in den Ordnern "Öffentlich" lesen und schreiben kann
- "Freigabe des offentlichen Ordners" deaktivieren (an diesem Computer angemeldete Benutzer können weiterhin auf diese Ordner zugreifen)
- **5** Wählen Sie unter [Freigabe des öffentlichen Ordners] die obere Option.

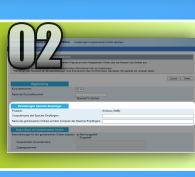

## Einrichten der Dateifreigabe

**Erstellen eines gemeinsamen Ordners** 

#### Freigabe des öffentlichen Ordners

Wenn "Freigabe des offentlichen Ordners" aktiviert ist, können die Personen im Netzwerk (einschließlich der Heimnetzgruppen-Mitglieder) auf die Dateien in den Ordnern "Offentlich" zugröfen. <u>Was sind die Ordner "Offentlich"?</u>

Freigabe einschalten, sodass jeder Berutzer mit Netzwerkzugriff in Dateien in den Ordnern "Offentlich" lesen und schreiben kann "Freigabe des öffentlichen Ordners" dealtivieren (an diesem Computer angemeldete Berutzer können weiterhin auf diese Ordner zugreffen)

#### Medienstreaming

Wenn das Medienstreaming aktiviert ist, körnen Personen und Geritte im Netzwerk auf Bilder, Musik und Videos auf diesem Computer zugreifen. Mit diesem Computer können auch Medien im Netzwerk gesucht werden.

#### Medienstreamingoptionen auswähler

Unter Windows 7 wird die 128-Bit-Verschlüsselung verwendet, um Dateifneigabeverbindungen zu schützen. Für einige Gezitze wird die 128-Bit-Verschlüsselung nicht unterstützt, und es muss die 40oder 56-Bit-Verschlüsselung verwendet werden.

 128-8R-Verschlüsselung für den Schutz von Datelfreigabeverbindungen verwende (empfohlen)
 Datelfreigabe für Geräte mit 40- oder 56-8R-Verschlüsselung aktivieren

#### Kennwortgeschütztes Freigeben

Wonn das kennwortgeschützte Freigeben aktiviert ist, können nur Berutzer, die ein Berutzerkonto und ein Kennwort für diesen Computer bestzen, auf freigegebene Dateien, die Oxfarer "Öffentlich" und en diesen Computer angeschössene Ducktar zugeifen. Sim müssen das kennwortgeschützte Freigeben deaktivieren, um anderen Benutzem Zugriff zu geben.

© Kennvortgeschütztes Freigeben einschalten & Kennvortgeschütztes Freigeben ausschalten

Abbrechen Abbrechen

#### Kennwortgeschütztes Freigeben

Wenn das kennwortgeschützte Freigeben aktiviert ist, können nur Benutzer, die ein Benutzerkonto und ein Kennwort für diesen Computer besitzen, auf freigegebene Dateien, die Ordner "Öffentlich" und an diesen Computer angeschlossene Drucker zugreifen. Sie müssen das kennwortgeschützte Freigeben deaktivieren, um anderen Benutzern Zugriff zu geben.

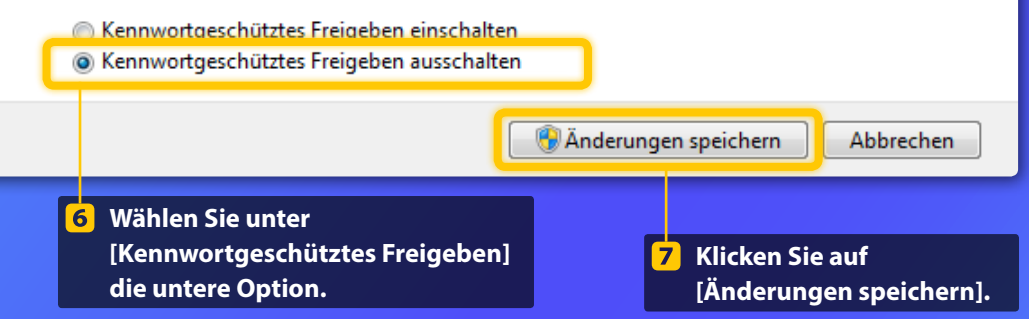

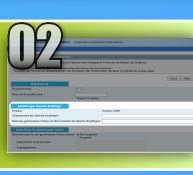

## Einrichten der Dateifreigabe

**Erstellen eines gemeinsamen Ordners** 

#### 8 Öffnen Sie den Computer (PC).

#### Windows 7 -

Klicken Sie in der Windows-Taskleiste auf [Start], und wählen Sie dann [Computer].

#### Windows 8-

Rechtsklicken Sie in die untere linke Ecke des Bildschirms, wählen Sie [Explorer], und klicken Sie dann auf [Computer].

#### Windows 8.1/10

Rechtsklicken Sie in die untere linke Ecke des Bildschirms, wählen Sie dann [Explorer].

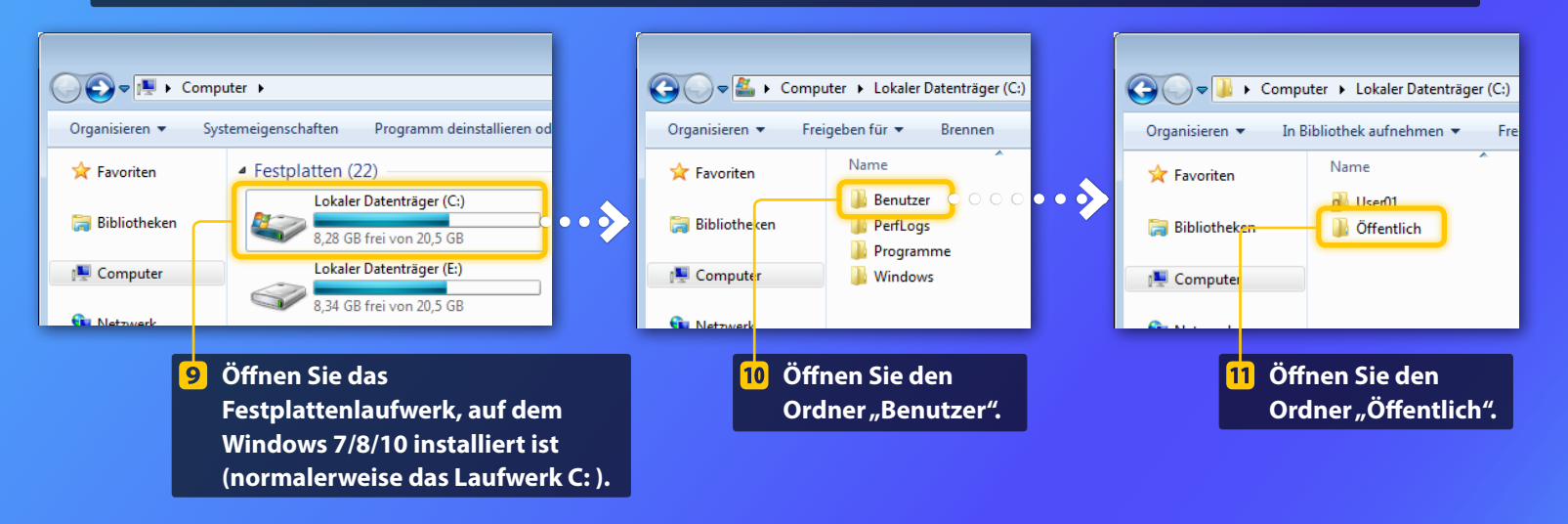

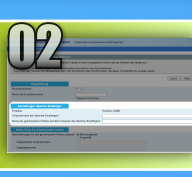

## Einrichten der Dateifreigabe

Erstellen eines gemeinsamen Ordners

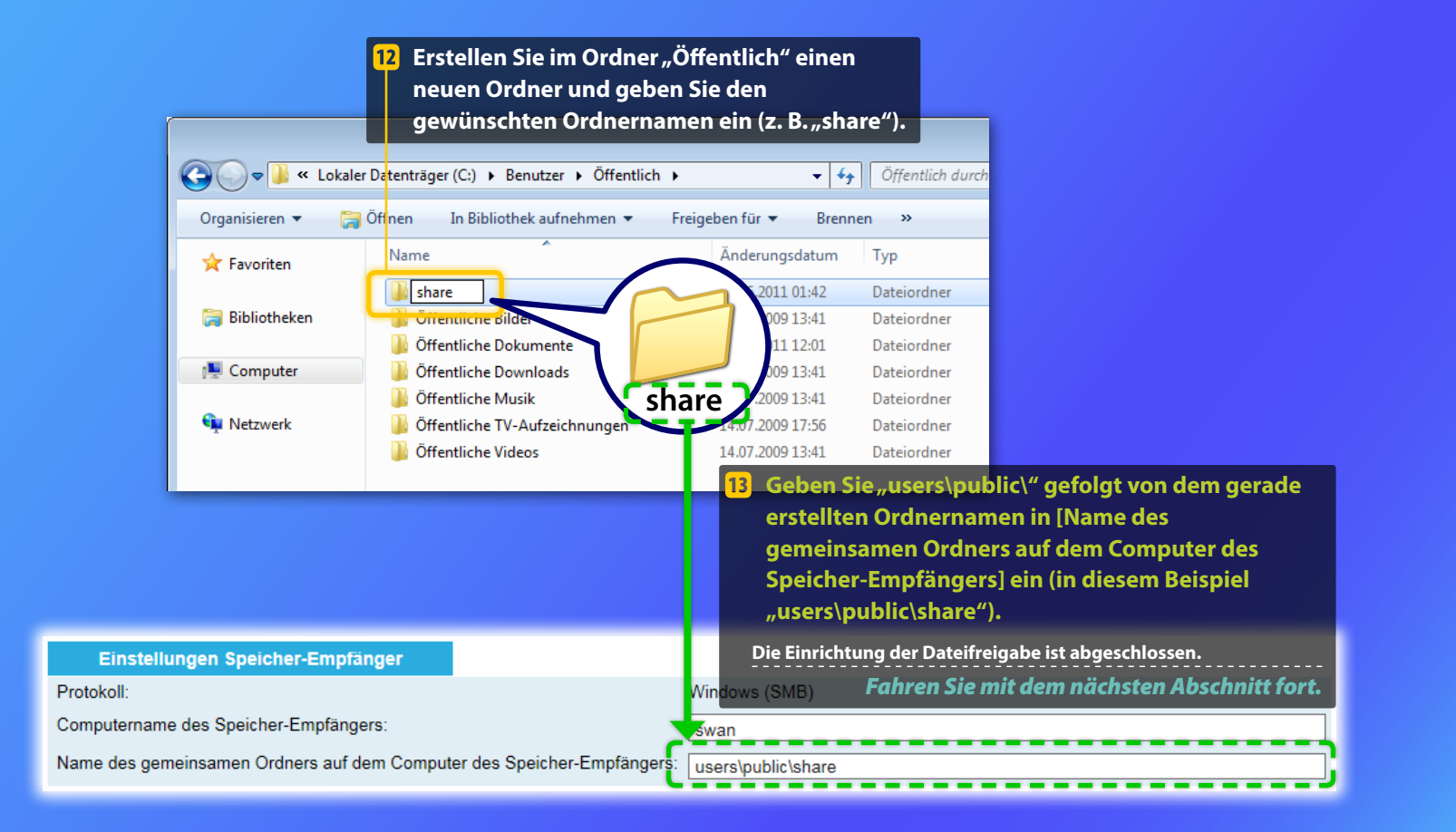

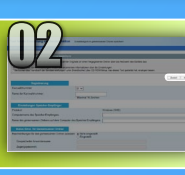

## Speichern der Einstellungen Im gemeinsamen Ordner speichern

Dieser Abschnitt erläutert, wie die "Einstellungen Im gemeinsamen Ordner speichern" gespeichert werden.

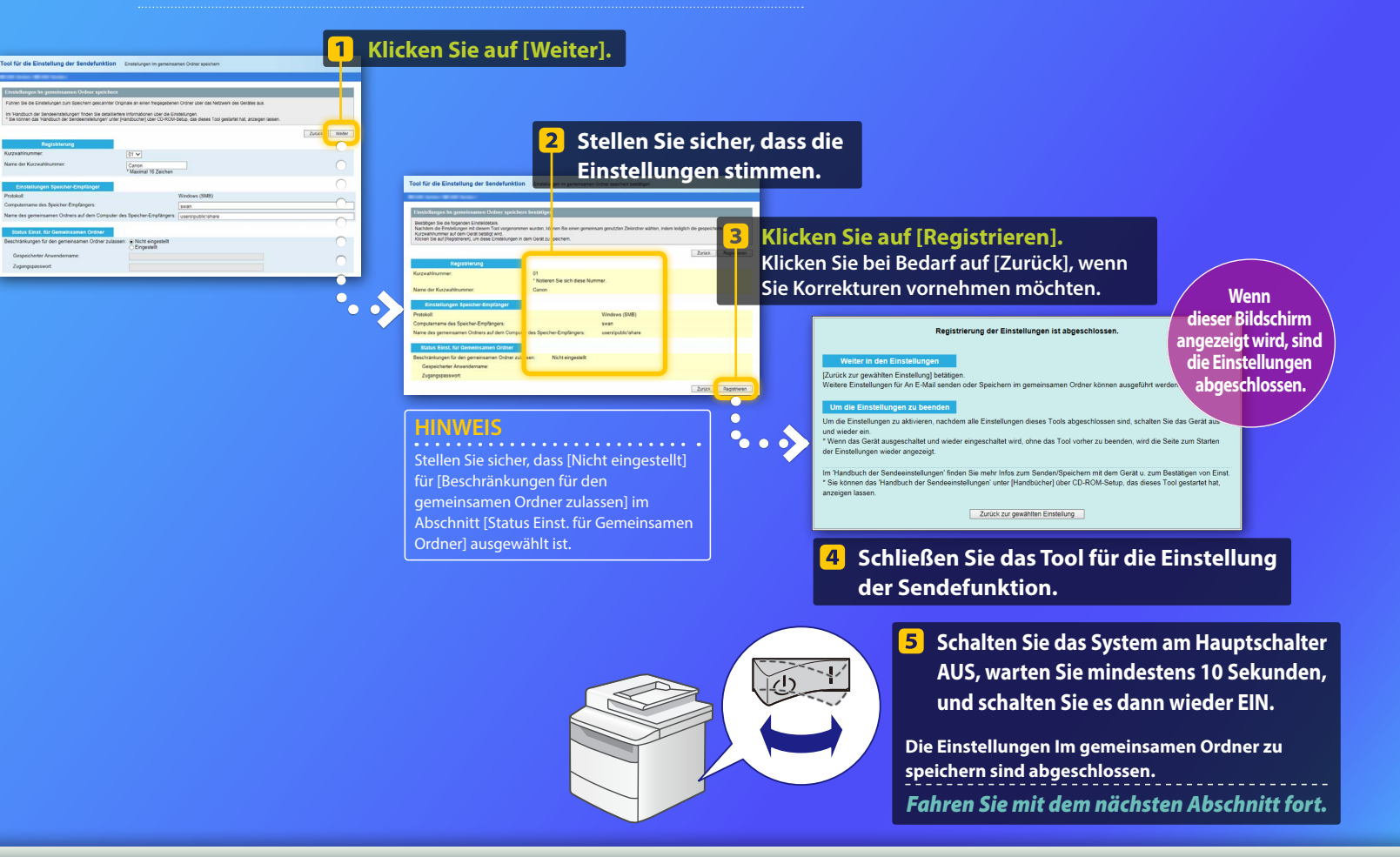

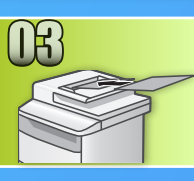

# Speichern von Dokumenten in einem gemeinsamen Ordner

Dieser Abschnitt erläutert, wie ein Dokument gescannt und das eingescannte Bild in dem gemeinsamen Ordner gespeichert wird, den Sie zuvor eingerichtet haben.

- Legen Sie das Dokument auf, und tippen Sie auf dem Bildschirm Home auf <Scan>.
- Tippen Sie auf <Datei> Tippen Sie auf einen von Ihnen gespeicherten Empfänger.

| Scantyp auswählen. |  | Adressbuch (Datei)     |  |  |  |
|--------------------|--|------------------------|--|--|--|
| Computer           |  | Canon swan             |  |  |  |
| E-Mail             |  | Folder_A_server_a      |  |  |  |
| Datei              |  | Folder_B_server_b      |  |  |  |
|                    |  | Det./Bearb. Empf. reg. |  |  |  |

# Wenn Sie Scaneinstellungen ändern möchten, tippen Sie auf das Element, und ändern Sie die Einstellung.

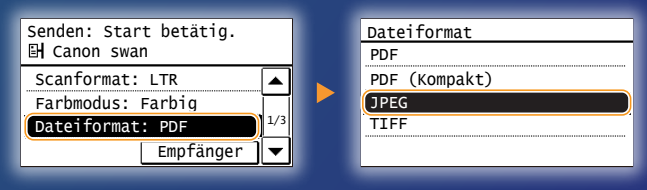

### 👂 Drücken Sie 💿.

Wenn Sie das Dokument auf das Vorlagenglas legen, führen Sie die folgenden Vorgänge aus.

- Zum Starten des Sendevorgangs: Tippen Sie auf <SE starten>.
- Zum Scannen des nächsten Dokuments: Drücken Sie 📀.

#### 5 Vergewissern Sie sich, dass das Dokument im gemeinsamen Ordner gespeichert wird.

Öffnen Sie den von Ihnen erstellten gemeinsamen Ordner, und vergewissern Sie sich, dass das gescannte Dokument gespeichert wurde.

| ~~~                                               |                                                           |
|---------------------------------------------------|-----------------------------------------------------------|
| 😋 💽 🗢 📕 🕨 Comp                                    | uter 🕨 Local Disk (C:) 🕨 Users 🕨 Public 🕨 share           |
| Organize 🔻 Includ                                 | e in library 🔻 Share with 👻 New folder                    |
| ★ Favorites ■ Desktop ↓ Downloads ₩ Recent Places | 0005_110114143216_001<br>Adobe Acrobat Document<br>533 KB |

#### Wenn das Dokument erfolgreich gespeichert wurde:

Wechseln Sie zur Hauptseite.

Schließen Sie das Handbuch.

Wenn das Dokument nicht gespeichert wurde:

#### Wechseln Sie zum Abschnitt Remote UI.

Verwenden Sie das Remote UI, um sicherzustellen, dass die Einstellungen stimmen.

Wenn bei den Funktionen zum Senden per E-Mail oder zum Speichern in einem gemeinsamen Ordner Probleme auftreten, überprüfen Sie in Remote UI, ob die Einstellungen korrekt sind.

Starten des Remote UI *Was ist das Remote UI?* >>>

#### Starten Sie Ihren Webbrowser.

2 Geben Sie in das Adressfeld die IP-Adresse des Geräts ein, und drücken Sie dann die [EINGABETASTE].

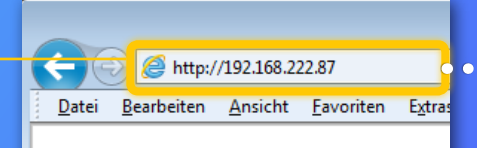

#### HINWEIS

Die in den Bildschirmabbildungen dargestellte IP-Adresse dient nur der Veranschaulichung. Nähere Anweisungen zum Prüfen der IP-Adresse finden Sie im Anwenderhandbuch unter "Anzeigen von Netzwerkeinstellungen".

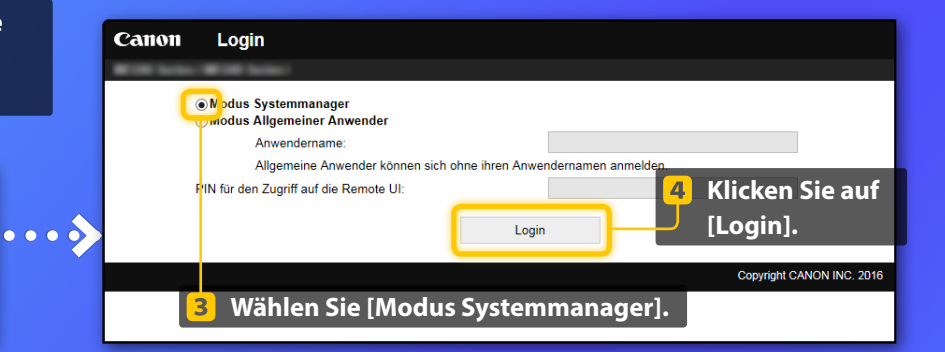

#### HINWEIS

Geben Sie die korrekten Authentisierungsdaten (PIN) ein, wenn Sie dazu aufgefordert werden.

#### Prüfen/Bearbeiten der Kurzwahl

#### HINWEIS

In diesem Abschnitt wird die Vorgehensweise unter Verwendung von Bildschirmabbildungen für "E-Mail-Adresse" beschrieben, die Vorgehensweise für "Dateiadresse" ist jedoch identisch.

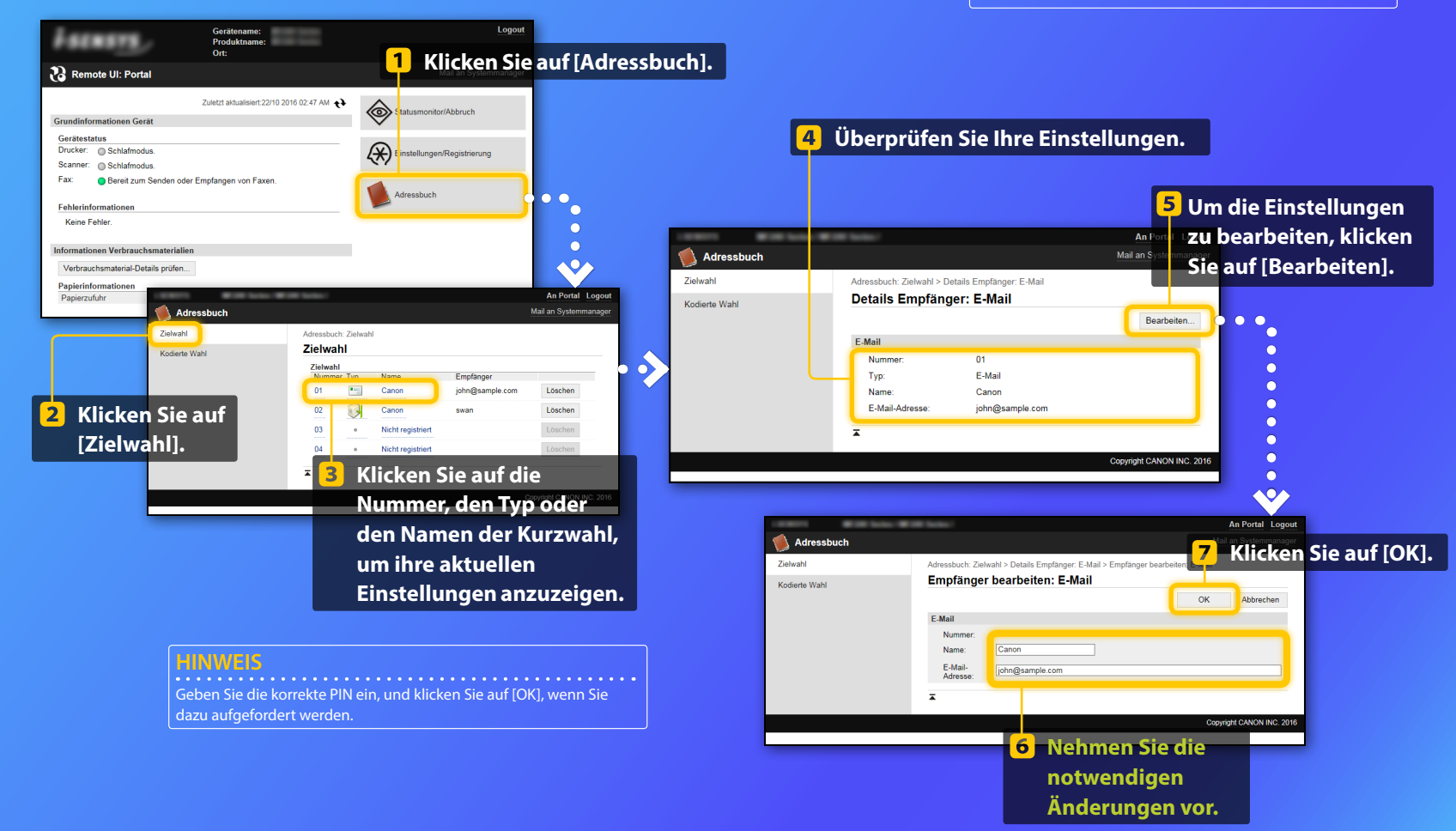

Überprüfen/Bearbeiten der Netzwerkeinstellungen

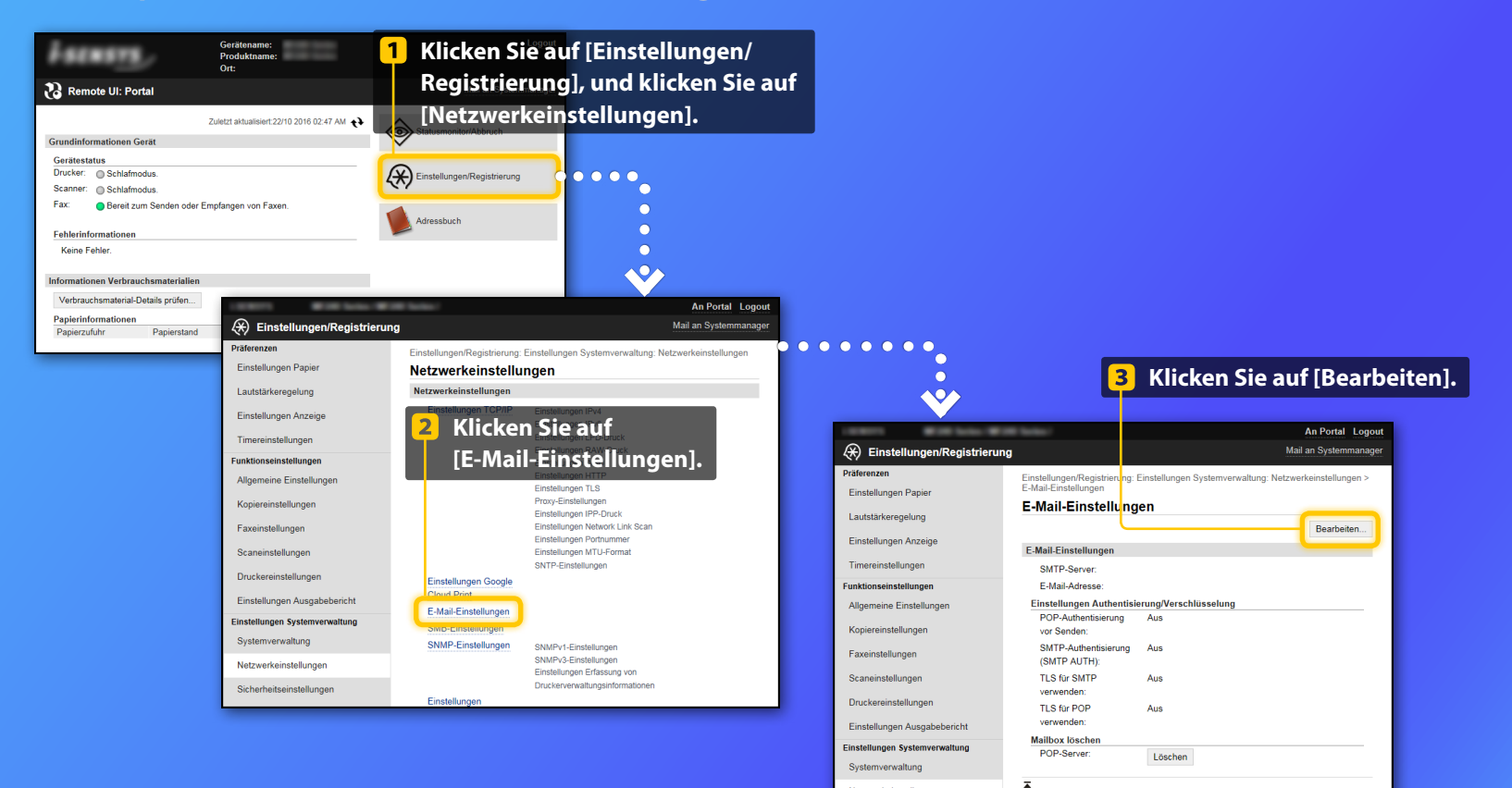

Netzwerkeinstellungen

#### HINWEIS

Die Schritte 1 bis 5 in diesem Abschnitt gelten nur für die Einstellungen für das Senden per E-Mail.

Überprüfen/Bearbeiten der Netzwerkeinstellungen

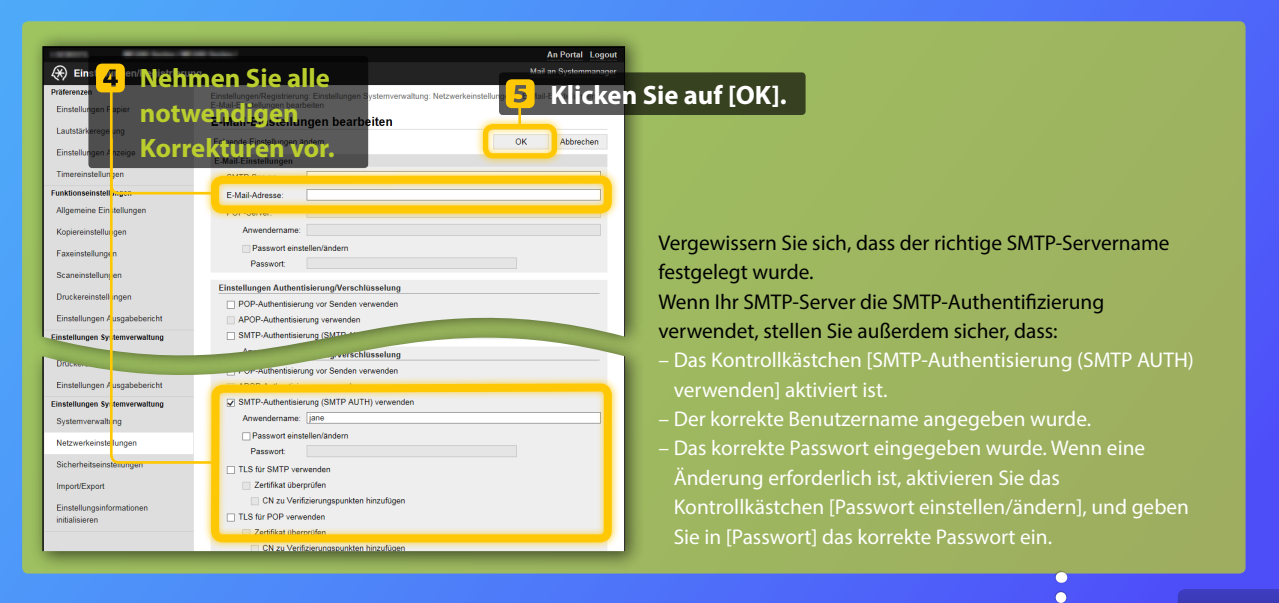

## Nachdem die Einstellungen abgeschlossen wurden:

•

•

••••

Versuchen Sie, eine E-Mail zu senden.

Versuchen Sie, Dokumente zu speichern.

Wenn Sie noch immer Probleme haben:

Wechseln Sie zur Problembehebung.

## Problembehebung

Wenn beim Senden einer E-Mail oder beim Speichern von Dokumenten in einem gemeinsamen Ordner Probleme auftreten, prüfen Sie die in dieser Anleitung aufgeführten Vorgänge, und stellen Sie sicher, dass die Einstellungen ordnungsgemäß vorgenommen wurden. Überprüfen Sie auch die unten aufgeführten Punkte und schlagen Sie für weitere Informationen zur Beseitigung von Problemen im Anwenderhandbuch nach.

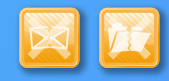

## Wenn "SE-Ergebnisbericht " ausgedruckt wird

Wenn in einem SE-Ergebnisbericht "Fehler" angezeigt wird, drucken Sie den Bericht Kommunikationsverwaltung aus, überprüfen Sie den dreistelligen Code im Bericht Kommunikationsverwaltung, und schlagen Sie im Anwenderhandbuch unter "Wenn ein Fehlercode erscheint" nach. Der Bericht Kommunikationsverwaltung kann entweder manuell oder automatisch ausgedruckt werden. Ausführliche Informationen zum Ausdrucken des Berichts Kommunikationsverwaltung finden Sie im Anwenderhandbuch unter "Drucken von Berichten und Listen".

| B | eispiel         | :                                      | (                            | Fehle   | rcode  |    |                  |
|---|-----------------|----------------------------------------|------------------------------|---------|--------|----|------------------|
|   |                 | ************************************** | ******<br>waltung<br>******* | #[7_    | 52     | F  | 0001             |
|   | Startzeit       | Adresse                                | Nr.                          | Kommuni | kmodus | S. | Ergebnis         |
|   | #07/07 02:43 PM | Canon<br>XXXXX@XXX.XXX.com             | 5005                         | SE Wtl. | E-Mail | 0  | NG #752          |
|   | #07/07 02:57 PM | CANON<br>1234567890                    | 0011                         | тх      | ECM    | 1  | OK 00'18         |
|   | #07/07 03:04 PM | CANON<br>1234567890                    | 0012                         | тх      | ECM    | 2  | OK 00'24         |
|   | #07/07 03:09 PM | ABC Company<br>4564567890              | 0013                         | тх      | ECM    | 1  | OK 00'00<br>#018 |
|   | #07/07 03:10 PM | CANON<br>1234567890                    | 5012                         | Auto SE | ECM    | 1  | OK 00'16         |
|   | #07/07 03:17 PM | Canon<br>John@example.com              | 0014                         | тх      | E-Mail | 0  | NG<br>#752       |

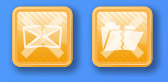

## Wenn eine Fehlermeldung auf dem Bildschirm angezeigt wird

Überprüfen Sie die Meldung, und schlagen Sie im Anwenderhandbuch unter "Wenn eine Fehlermeldung erscheint" nach.

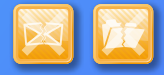

#### Wenn keine der oben genannten Situationen zutrifft und Sie dennoch nicht senden oder speichern können

Schlagen Sie im Anwenderhandbuch unter "Allgemeine Probleme" nach.